## How to Upload Documents to Arion

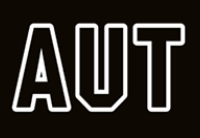

| ourse Information                                                                                                    | Log into your Arion account<br>using your student ID number.                                                                                                    |
|----------------------------------------------------------------------------------------------------|----------------------------------------------------------------------------------------------------|
| exhnology.<br>pply to AUT<br>ew and returning applicants to AUT.                                                                                                    |                                                                                                    |
| rion Login<br>s a current or past AUT student, log in with your User Name or Student, D<br>id password to view and manage your applications, update your email and                                                                                                    | Kore D<br>Home Personal Details Academic Details Correspondence Online Finance Enrolment Course Info                                                                                   |
| Istal address, re-enrol, pay fees, view your timetable, view results of<br>odate your academic details.                                                                                                    | OGIN   Academic Details   Qualifications     Organizations   Apply for a new programme   assessment Details     Apply for a new programme   Assessment Details   Programme Information |
| Select the Student<br>Document option under<br>the Academic Details tab                                                                                                    | Gradwation Application                                                                                                    |
| StudyLik Personal Details Academic Details Correspondence Online Finance Enrolment Course                                                                                                    | AUT Home Contactus Print His page<br>Autor Options Logout<br>Add Document                                                                                                    |
| ocuments                                                                                                    |                                                                                                    |
| Tacement - CPR Credential<br>Tacement - Filmess to PracticeNon Dis Sene 2017<br>Upload File<br>Tacement Hep B Antiboot Pets or Vaccine evidence<br>Tacement Hep B Antiboot Pets or Vaccine evidence<br>Tacement - Haptis S Antigon Tes Form<br>Tacement - Manual Handling Credential<br>Tacement - Manual Handling Credential<br>Tacement - Manual Handling Credential<br>Tacement - Manual Handling Credential<br>Tacement - Name Test or Vaccine evidence<br>Tacement - Vancence Nomination Form<br>Tacement - Vancella Test or Vaccine evidence<br>Tacement - Vancella Test or Vaccine evidence | Browse<br>You can view documents<br>that you've uploaded or<br>delete ones that you want<br>to update.                                                                                 |

you will not be able to delete them yourself and will need to request staff to do this for you if your information changes.

|        | UT                                     |               |                                 |                |                                               |                  |                 |                   |
|--------|----------------------------------------|---------------|---------------------------------|----------------|-----------------------------------------------|------------------|-----------------|-------------------|
|        |                                        |               |                                 |                | (Charles dia)                                 |                  | 루 cita e es     | Cashadaa          |
| lome P | ersonal Details Aca                    | aden.io Detai | Is Correspond                   | ence Online F  | inance Enrolment C                            | course Info Ario | on Options L    | ogout             |
| Docun  | nents                                  |               |                                 |                |                                               |                  |                 |                   |
|        |                                        |               |                                 |                |                                               |                  | Ad              | d Document        |
|        |                                        |               |                                 |                |                                               |                  |                 | View Delete       |
|        |                                        |               |                                 |                |                                               |                  |                 |                   |
| Select | Document<br>Type                       | Uploaded      | Date<br>Uploaded                | Uploaded<br>By | Description                                   | Certified        | Certified<br>By | Certified<br>Date |
| Select | Document<br>Type<br>PrivateScannedDocs | Uploaded      | Date<br>Uploaded<br>14-Sep-2017 | Uploaded<br>By | Description<br>Placement - Health<br>Addendum | Certified        | Certified<br>By | Certified<br>Date |